# 서울대학교 산학협력단 이러닝 홈페이지 사용 매뉴얼

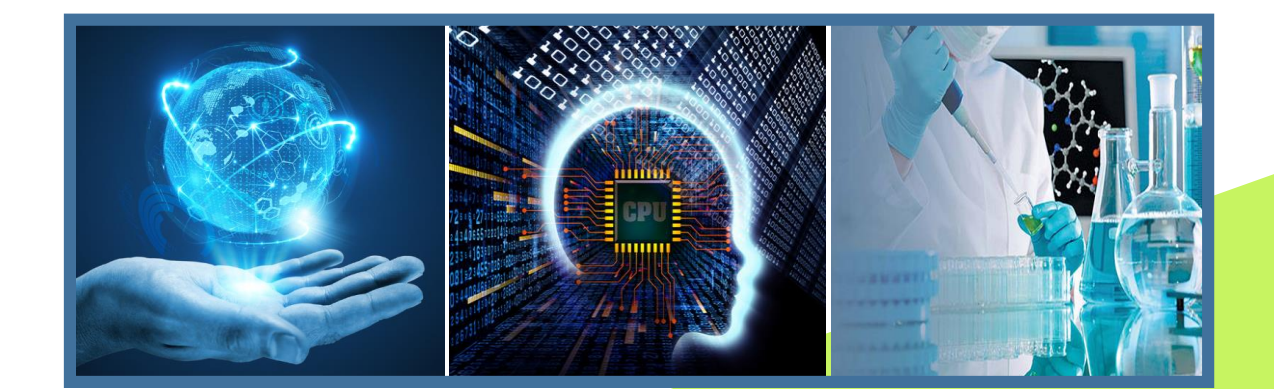

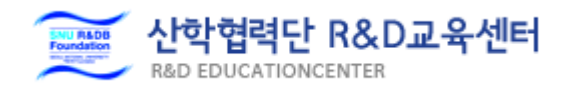

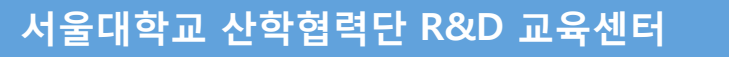

### 01. 이러닝 홈페이지 개요

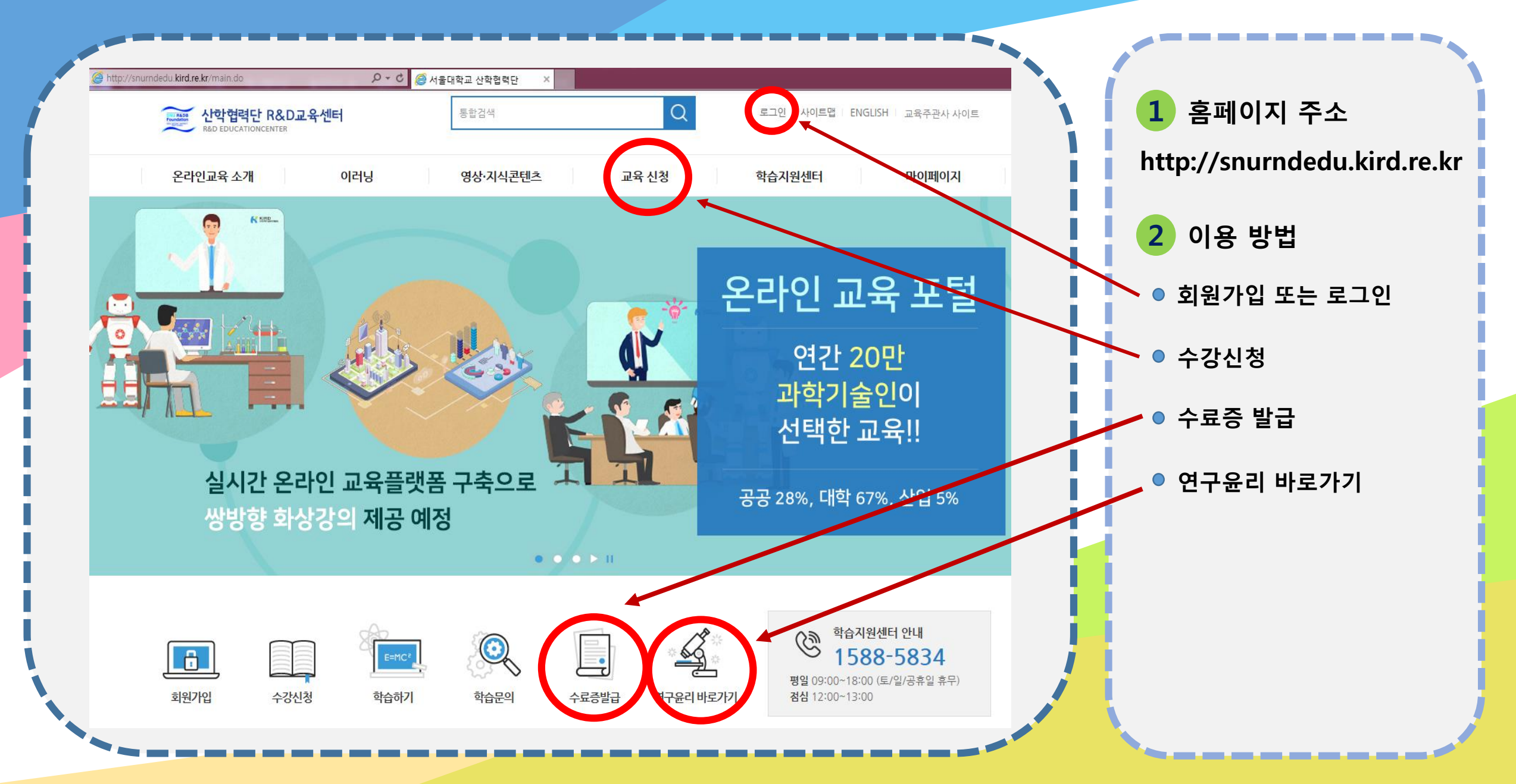

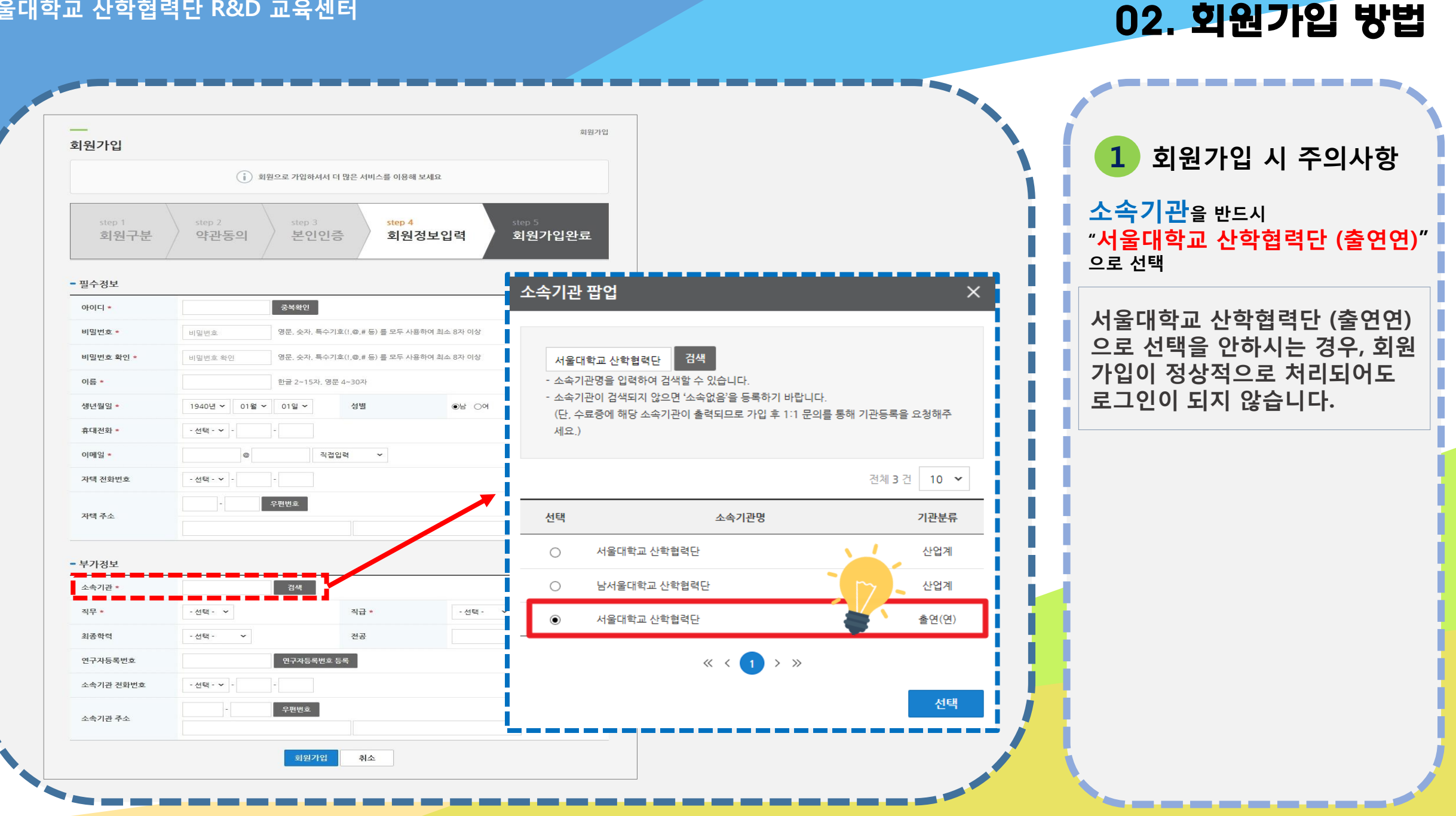

### 03. 로그인이 되지 않은 경우

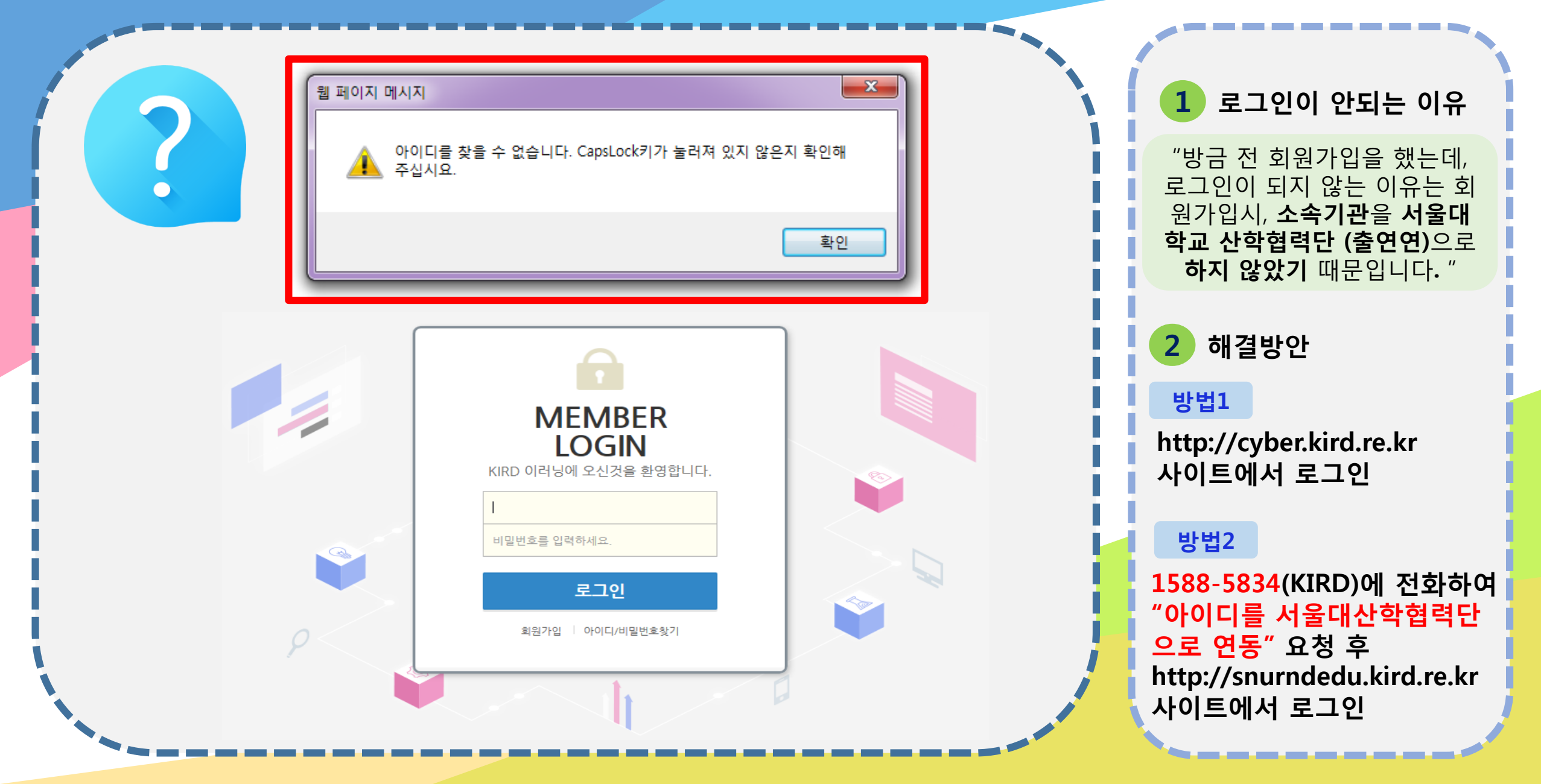

### 04. 수강신청

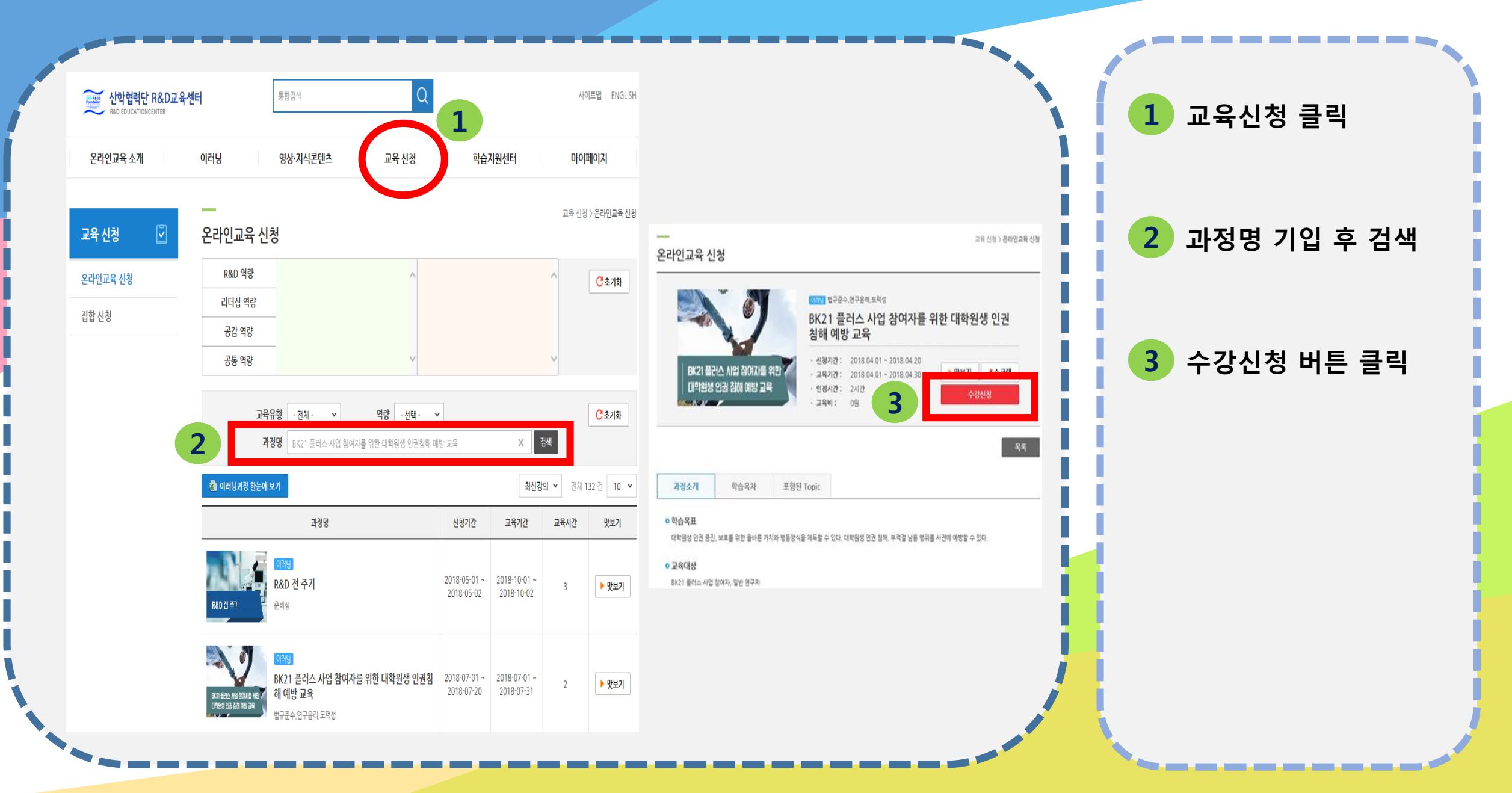

## 05. 수료증 출력

| 한 한 한 한 한 한 한 한 한 한 한 한 한 한 한 한 한 한 한 | 수센터        | 통합검색                            |                            |                    | 사이                           | 트맵   ENGLISH           |       | 1   | 마이페이지-수료증 출<br>및 복습하기 클릭 |
|---------------------------------------|------------|---------------------------------|----------------------------|--------------------|------------------------------|------------------------|-------|-----|--------------------------|
| 온라인교육 소개                              | 이러닝        | 영상·지식콘텐츠 교육 신청                  | 학습                         | 지원센터               | 마이퍼                          | 이지                     |       |     |                          |
| 마이페이지 [집]                             | <br>수료증 출력 | 및 복습하기                          |                            | 마이페이지 )<br>* 복습기간은 | 나의 강의실 > 수료중<br>한습종료일로 부터 1년 | 출력 및 복습하기<br>?!만 제공된니다 |       | 2   | 수료증 출력 버튼 클릭             |
| 마이 홈                                  |            | 과정명                             | 교육기간                       | 학습결과               | 수료증                          | 현황                     | - i i | i i |                          |
| 나의 강의실                                | -          |                                 |                            | 2                  |                              |                        |       |     |                          |
| 학습하기                                  | <b>Г</b> 9 | 역한<br>대학원생 대학R&D 기본             | 2018-03-27 ~               | 수료                 | 수료증 출력 🖨                     | -                      |       |     |                          |
| 수강 예정 과정                              | lacal.     |                                 | 2010 05 21                 |                    |                              |                        | - i i | i i |                          |
| 수료증 출력 및 복습하기                         |            | रास                             |                            |                    |                              |                        |       |     |                          |
| 추천콘텐츠                                 | L L        | [필수교육] 인건비의 세무관리와 4대보험 핵심실<br>므 | 2018-02-06 ~<br>2018-02-09 | 수료                 | 수료증 출력 🖨                     | -                      |       |     |                          |
| 유사학습자 기반 추천                           | 10-00      |                                 |                            |                    |                              |                        | - i I | i i |                          |
| 관심역량 기반 추천                            |            | 집합                              |                            |                    |                              |                        |       |     |                          |
| 전문가 Course                            |            | [필수교육] e나라도움 정산 통합과정 (1/18)     | 2018-01-18 ~<br>2018-01-18 | 수료                 | 수료증 출력 🖶                     | -                      |       |     |                          |
|                                       |            |                                 |                            |                    |                              |                        |       |     |                          |